## **Create New Adobe Digital Signature**

- 1. Open form you would like to sign digitally (only works on forms that are set-up for digital signatures)
- 2. Click on the signature line
  Student Signature:
  Advisor Signature:
  Required if your academic unit requires advising, on all audit, consent, or closed class requests, and after the first week of the term.
- 3. Digital ID Configuration Required prompt opens click on Configure Digital ID

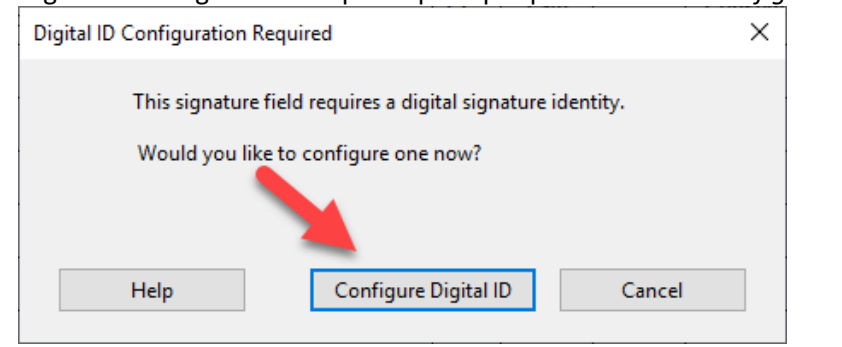

4. Configure a Digital ID for signing prompt opens - click on Create a new Digital ID, and continue

| Configure a Digital ID for signing                                                                                                    |                                |    | ×                                                                                                 |    |
|----------------------------------------------------------------------------------------------------|--------------------------------|----|---------------------------------------------------------------------------------------------------|----|
| A Digital ID is required to<br>create a digital<br>signature.The most secure<br>Digital ID are issued by<br>trusted Certificate<br>authorities and are based<br>on secure devices like smart<br>card or token. Some are<br>based on files.<br>You can also create a new<br>Digital ID, but they provide<br>a low level of identity<br>assurance. | Select the type of Digital ID: |    |                                                                                                   |    |
|                                                                                                    | 0                              |    | Use a Signature Creation Device<br>Configure a smart card or token connected to your<br>computer  |    |
|                                                                                                    | 0                              | L. | Use a Digital ID from a file<br>Import an existing Digital ID that you have<br>obtained as a file |    |
|                                                                                                    | •                              |    | Create a new Digital ID<br>Create your self-signed Digital ID                                     |    |
| 0                                                                                                    |                                |    | Cancel Continu                                                                                    | ie |

5. Select the destination of the new Digital ID prompt - choose Save to File, and continue

| elect the destination of the new Digital ID                                                                               |            |   | ×                                                                                                    |    |
|----------------------------------------------------------------------------------------------------|------------|---|----------------------------------------------------------------------------------------------------|----|
| Digital IDs are typically<br>issued by trusted providers<br>that assure the validity of<br>the identity.                  | ۲          |   | Save to File<br>Save the Digital ID to a file in your computer                                                                |    |
| Self-signed Digital ID may<br>not provide the same level<br>of assurance and may not<br>be accepted in some use<br>cases. | $\bigcirc$ | P | Save to Windows Certificate Store<br>Save the Digital ID to Windows Certificate Store to<br>be shared with other applications |    |
| Consult with your recipients<br>if this is an acceptable form<br>of authentication.                                       |            |   |                                                                                                    |    |
| 2                                                                                                    |            |   | Back                                                                                                    | ue |

6. Create a self-signed Digital ID prompt - fill in your name and email address, and continue

| Create a self-signed Di                                                                                                    | gital ID            |                           | >        |
|----------------------------------------------------------------------------------------------------|---------------------|---------------------------|----------|
|                                                                                                    |                     |                           |          |
| Enter the identity<br>information to be used for<br>creating the self-signed<br>Digital ID.<br>Digital IDs that are self-<br>signed by individuals do not<br>provide the assurance that<br>the identity information is<br>valid. For this reason they<br>may not be accepted in<br>some use cases. | Name                | Enter Name                |          |
|                                                                                                    | Organizational Unit | Enter Organizational Unit |          |
|                                                                                                    | Organization Name   | Enter Organization Name   |          |
|                                                                                                    | Email Address       | Enter Email               |          |
|                                                                                                    | Country/Region      | US - UNITED STATES        | ~        |
|                                                                                                    | Key Algorithm       | 2048-bit RSA              | ~        |
|                                                                                                    | Use Digital ID for  | Digital Signatures        | ~        |
|                                                                                                    |                     |                           |          |
|                                                                                                    |                     |                           |          |
| ?                                                                                                    |                     | Back                      | Continue |
|                                                                                                    |                     |                           |          |

7. Save the self-signed Digital ID to a file prompt – create a password, and save

| Save the self-signed D                                                                                                    | igital ID to a file ×                                                                                                    |
|----------------------------------------------------------------------------------------------------|----------------------------------------------------------------------------------------------------|
| Add a password to protect<br>the private key of the<br>Digital ID. You will need this<br>password again to use the<br>Digital ID for signing.<br>Save the Digital ID file in a<br>known location so that you<br>can copy or backup it. | Your Digital ID will be saved at the following location : Browse Apply a password to protect the Digital ID: Confirm the password: |
| 0                                                                                                    | Back Save                                                                                                    |

8. Sign with a Digital ID prompt – choose the ID you want to use for signing, and continue

| Choose the Digital ID that you want to use for signing:           •         •         Amy Cole (Digital ID file)<br>Issued by: Amy Cole, Expires: 2025.09.02         View Details | ×   |
|----------------------------------------------------------------------------------------------------|-----|
| Amy Cole (Digital ID file) View Details     Issued by: Amy Cole, Expires: 2025.09.02                                                                                              | )   |
|                                                                                                    | ils |
| k                                                                                                    |     |
|                                                                                                    |     |
| (?) Configure New Digital ID Cancel Continue                                                                                                    | nue |

9. Sign as prompt, enter your password, and sign

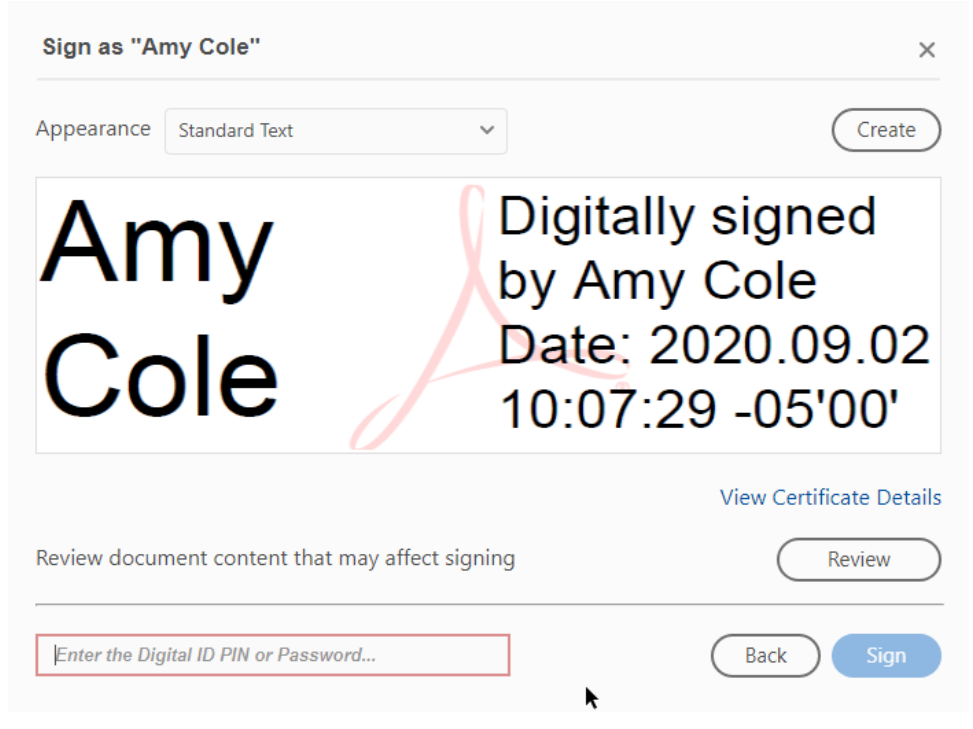

- 10. You will now be prompted to save the form in order to add your digital signature
- 11. Example of digital signature on form

|                           |                                              | rotar orcan riours.                                               |      |
|---------------------------|----------------------------------------------|-------------------------------------------------------------------|------|
| Student Signature: _      | Amy Cole                                     | Digitally signed by Amy Cole<br>Date: 2020.09.02 10:09:47 -05'00' | D۵   |
|                           | UR KA                                        |                                                                   |      |
| Advisor Signature: _      |                                              |                                                                   | D۵   |
| Required if your academic | unit requires advising, on all audit, conser | nt, or closed class requests, and after the first                 | weel |